# Configurazione dei pulsanti di composizione rapida di Cisco IP Phone con CallManager 11.X

## Sommario

Introduzione Prerequisiti Requisiti Componenti usati Premesse Configurazione Come amministratore del server Cisco CallManager Velocità di composizione tramite mobilità di estensione Risoluzione dei problemi Verifica Informazioni correlate

# Introduzione

In questo documento viene descritta la procedura per configurare il pulsante di composizione veloce per un telefono IP Cisco con Cisco CallManager.

# Prerequisiti

#### Requisiti

Cisco consiglia di sapere come creare gli utenti e associare i dispositivi agli utenti.

Prima di configurare i pulsanti di composizione veloce in un telefono, è necessario verificare che il modello di pulsante del telefono sia configurato per supportare i pulsanti di composizione veloce. I telefoni IP Cisco 7970/7960/7940/7910 consentono la configurazione delle manopole di velocità per impostazione predefinita.

per ulteriori informazioni, fare riferimento a <u>Creazione di utenti, telefoni e associazioni in Cisco</u> <u>CallManager</u>.

#### Componenti usati

Le informazioni fornite in questo documento si basano sulle seguenti versioni software e hardware:

- Cisco CallManager 10.5,11.x
- Cisco IP Phone 7962

Nota: Questo documento può essere usato anche per altre versioni di Cisco CallManager e

altri modelli di telefoni IP.

Le informazioni discusse in questo documento fanno riferimento a dispositivi usati in uno specifico ambiente di emulazione. Su tutti i dispositivi menzionati nel documento la configurazione è stata ripristinata ai valori predefiniti. Se la rete è operativa, valutare attentamente eventuali conseguenze derivanti dall'uso dei comandi.

### Premesse

I telefoni IP Cisco dispongono di pulsanti che è possibile programmare per comporre un numero quando vengono premuti. Ad esempio, il modello predefinito per il telefono IP Cisco 7962 ha quattro pulsanti di composizione veloce. Questi pulsanti possono essere configurati da un utente associato a un telefono IP o dall'amministratore del server CallManager.

# Configurazione

#### Come amministratore del server Cisco CallManager

L'amministratore del server Cisco CallManager può modificare i pulsanti di composizione veloce per qualsiasi utente eseguendo la procedura seguente:

**Nota:** È possibile configurare un massimo di quattro selettori di velocità per un 7962 e uno per un 7940. Questa è la caratteristica supportata di questi telefoni. Impossibile configurare più di questi elementi.

1. Accedere a CallManager tramite Amministrazione Cisco Unified CM

| diada<br>cisco | Cisco Unified CM Administrat | Navigation Cisco Unifie                      | d CM Administration 👻 Go |
|----------------|------------------------------|----------------------------------------------|--------------------------|
| Cisc<br>Adm    | o Unified CM<br>ninistration | Username<br>admin<br>Password<br>Login Reset |                          |
|                |                              |                                              |                          |

2. Scegliete Dispositivo > Telefono.

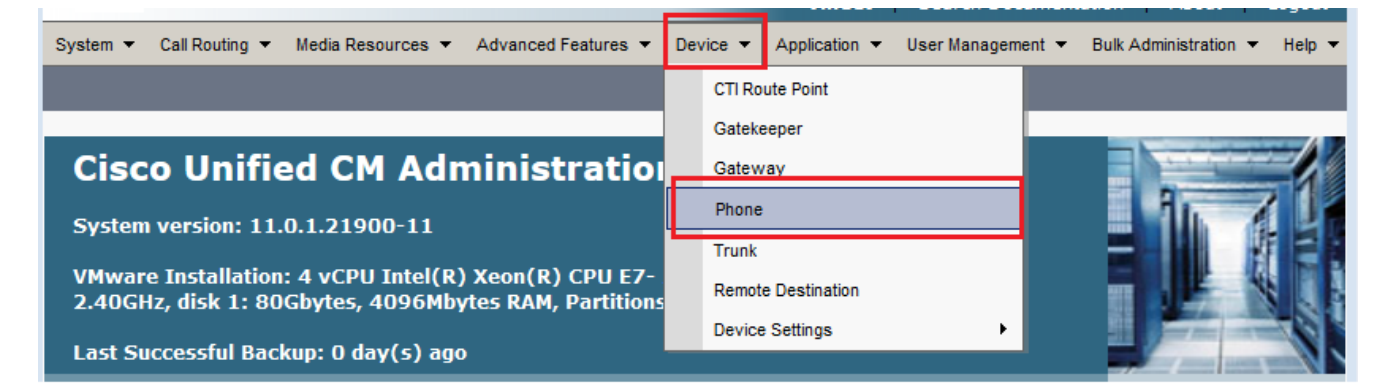

3. Immettere la stringa di ricerca per il telefono che si desidera configurare (facoltativo) e fare clic su

| Trova.             |                    |                  |                                 |                  |                                  |                   |                     |          |
|--------------------|--------------------|------------------|---------------------------------|------------------|----------------------------------|-------------------|---------------------|----------|
| System 👻 Call Rout | ting 🔻 Media Resou | rces 🔻 Advanc    | ed Features 🔻                   | Device 🔻         | Application 🔻                    | User Management 🔻 | Bulk Administration | ✓ Help ▼ |
| Find and List Pho  | ones               |                  |                                 | I                | Related Links:                   | Actively Logged   | I In Device Report  |          |
| Add New            |                    |                  |                                 |                  |                                  |                   |                     |          |
|                    |                    |                  |                                 |                  |                                  |                   |                     |          |
| Phone              |                    |                  |                                 |                  |                                  |                   |                     |          |
| Find Phone where   | Device Name        |                  | <ul> <li>begins with</li> </ul> | ✓ SEPD<br>Select | C7B94F8C4BB<br>t item or enter s | Find C            | Clear Filter        |          |
|                    |                    |                  |                                 |                  |                                  |                   |                     |          |
|                    | No                 | active query. Pl | ease enter you                  | r search cri     | teria using the o                | ptions above.     |                     |          |

4. Fare clic sul nome del dispositivo telefonico.

Traves

| Phone (1 - 1 of 1) Rows per Page 50 - |             |                     |              |                |                         |                                |               |      |               |
|---------------------------------------|-------------|---------------------|--------------|----------------|-------------------------|--------------------------------|---------------|------|---------------|
| Find I                                | Phone where | Device Name         | <b>↓</b> b   | begins with    | ✓ SEPDC7E<br>Select ite | 394F8C4BB Find                 | Clear Filter  | 4    | -             |
|                                       |             | Device Name(Line)   | Description  | Device<br>Pool | Device<br>Protocol      | Status                         | IPv4 Address  | Сору | Super<br>Copy |
|                                       | 7962        | SEPDC7B94F8C4BB     | Auto 5017    | <u>Default</u> | SCCP                    | Registered with 10.106.123.123 | 10.106.123.85 | ß    | 1             |
| Ad                                    | ld New Se   | elect All Clear All | Delete Selec | cted Rese      | et Selected             | Apply Config to Select         | ted           |      |               |

5. Fare clic su **Add a new SD** (Aggiungi un nuovo SD) nel pannello sinistro del telefono.

| Phone  | Configuration                       | Related Links: Back To Find/List Go                                               |
|--------|-------------------------------------|-----------------------------------------------------------------------------------|
| 🔒 Sa   | ave 🗙 Delete 📄 Copy 資 Reset 🧷 Apply | Config 🖧 Add New                                                                  |
| Status | 5                                   |                                                                                   |
| (i) si | tatus: Ready                        |                                                                                   |
| Assoc  | ciation                             | Phone Type                                                                        |
|        | Modify Button Items                 | Product Type: Cisco 7962                                                          |
| 1      | The Line [1] - 5017 (no partition)  | Device Protocol: SCCP                                                             |
| 2      | The Line [2] - Add a new DN         | Real-time Device Status                                                           |
| 3      | Gar Add a new SD                    | Registration: Registered with Cisco Unified Communications Manager 10.106.123.123 |
|        |                                     | IPv4 Address: <u>10.106.123.85</u>                                                |
| 4      | Can Add a new SD                    | Active Load ID: SCCP42.9-4-2SR1-1S                                                |
| 5      | Can Add a new SD                    | Download Status: Unknown                                                          |
| 6      | Can Add a new SD                    | Device Information                                                                |
|        | Unassigned Associated Items         | Device is Active                                                                  |
| 7      | 육 <mark>급 Add a new SD</mark>       | Device is trusted                                                                 |

Nota: Se Speed Dial è già stato configurato, mostrerà il numero. Per modificare questa

# impostazione, fare clic sul numero.

| Phone Configuration                    | Related Links: Back To Find/List 🗸 Go                                             |
|----------------------------------------|-----------------------------------------------------------------------------------|
| 🔚 Save 🗙 Delete 🗋 Copy 資 Reset 🧷 Apply | ۲ Config பி Add New                                                               |
| Status                                 |                                                                                   |
| (i) Status: Ready                      |                                                                                   |
| Association                            | Phone Type                                                                        |
| Modify Button Items                    | Product Type: Cisco 7962                                                          |
| 1 erns Line [1] - 5017 (no partition)  |                                                                                   |
| 2 <u>• Tine [2] - Add a new DN</u>     | Real-time Device Status                                                           |
| 3 C <u>m 111</u>                       | Registration: Registered with Cisco Unified Communications Manager 10.106.123.123 |
| 4                                      | Active Load ID: SCCP42.9-4-2SR1-1S                                                |
| 5 Ca Add a new SD                      | Download Status: Unknown                                                          |
| 6 Can Add a new SD                     | Device Information                                                                |
| Unassigned Associated Items            | Device is Active                                                                  |
| 7 Can Add a new SD                     | Device is trusted                                                                 |

6. Configurare il numero di Composizione veloce e il testo visualizzato nella finestra popup.

| 😔 Speed Dial Configuration for SE | PDC7B94F8C4BB - Mozilla Firefox                    |                                |
|-----------------------------------|----------------------------------------------------|--------------------------------|
| i 🔒 https://10.106.123.123/ccr    | madmin/speedDialEdit.do?fkDevice=34499f8f-ff06-4df | f5-bf9a-0d9fa8059732&tkClass=1 |
| Speed Dial Configuration for      | r SEPDC7B94F8C4BB                                  |                                |
| 🔚 Save 🖳 Close 🢡 Hel              | p                                                  |                                |
| _ Status                          |                                                    | ^                              |
| i Status: Ready                   |                                                    |                                |
| - Speed Dial (Button) Setting     | ε                                                  |                                |
| Number                            | Label                                              |                                |
| 1 111                             | Reception                                          |                                |
| 2 911                             | Emergency                                          |                                |
| 3                                 |                                                    |                                |
| 4                                 |                                                    |                                |
| ⊂Speed Dial (Abbreviated Dia      | al) Settings                                       |                                |
| Number                            | Label                                              |                                |
| 5                                 |                                                    |                                |
| 6                                 |                                                    |                                |
| 7                                 |                                                    |                                |
| 8                                 |                                                    | -                              |
|                                   |                                                    |                                |

7. Fare clic su **Salva** e **chiudi**.

| 😻 Speed Dial Configuration for | EPDC7B94F8C4BB - Mozilla Firefox |  |  |  |  |  |
|--------------------------------|----------------------------------|--|--|--|--|--|
| (i) 🔒 https://10.106.123.123/  | (i)                              |  |  |  |  |  |
| Speed Dial Configuration       | or SEPDC7B94F8C4BB               |  |  |  |  |  |
| Save Close ?                   | elp                              |  |  |  |  |  |
| Status                         |                                  |  |  |  |  |  |
| i Status: Ready                | L                                |  |  |  |  |  |
|                                |                                  |  |  |  |  |  |
| Speed Dial (Button) Setti      | gs                               |  |  |  |  |  |
| Number                         | Label                            |  |  |  |  |  |
| 1 111                          | Reception                        |  |  |  |  |  |
| 2 911                          | Emergency                        |  |  |  |  |  |
|                                |                                  |  |  |  |  |  |

8. Il telefono viene reimpostato. Ora è possibile visualizzare il nome visualizzato di Composizione veloce sullo schermo del telefono.

#### Velocità di composizione tramite mobilità di estensione

Nota: La configurazione di Cisco CallManager Extension Mobility non è illustrata in questo documento. Per ulteriori informazioni su guesta funzione, consultare l'elenco di controllo della configurazione di Cisco CallManager Extension Mobility nella nota sulla funzionalità Cisco CallManager Extension Mobility.

Completare guesta procedura per configurare le chiamate rapide con Cisco CallManager **Extension Mobility:** 

- 1. Accedere a CallManager con le credenziali di amministrazione di CM.
- 2. Scegliete Periferica > Impostazioni periferica > Profilo

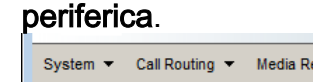

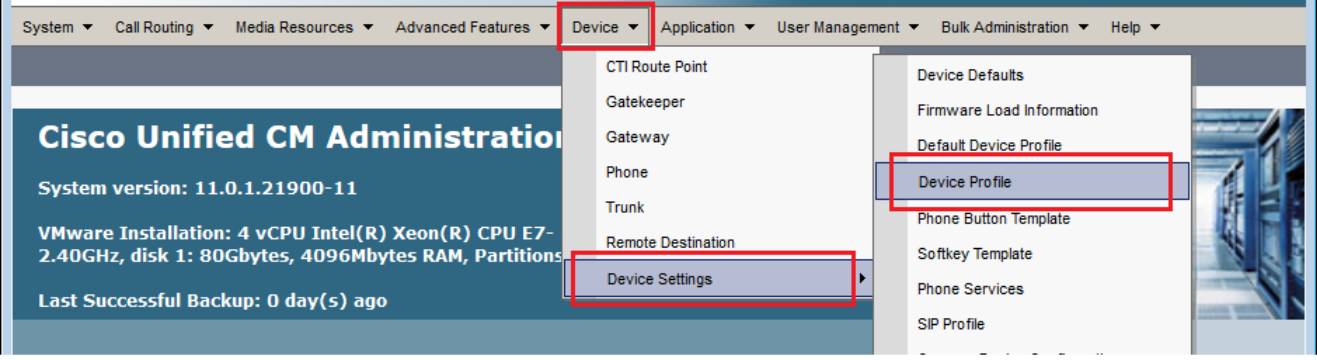

3. Immettere la stringa di ricerca per il profilo (facoltativo) e fare clic su Trova.

| System 💌             | Call Rou | ting 🔻 | Media Resources | •     | Advanced Feature                | s 🔻  | Device 🔻      | Application  | •    | User Management 🔻 | Bulk Administration |
|----------------------|----------|--------|-----------------|-------|---------------------------------|------|---------------|--------------|------|-------------------|---------------------|
| Find and             | List De  | vice P | rofiles         |       |                                 |      |               |              |      |                   |                     |
|                      | lew      |        |                 |       |                                 |      |               |              |      |                   |                     |
|                      |          |        |                 |       |                                 |      |               |              |      |                   |                     |
| Device               | Profile  |        |                 |       |                                 |      |               |              |      |                   |                     |
| Find Devic<br>Profil | e        | where  | Profile Name    | •     | <ul> <li>begins with</li> </ul> | ₹E   | xtension M    | lobility     |      | Find Clear Fil    | ter 🔁 📼             |
|                      |          |        | No active quer  | y. Pl | ease enter your                 | sear | ch criteria u | using the op | tion | s above.          |                     |
| Add Ne               | w        |        |                 |       |                                 |      |               |              |      |                   |                     |

# 4. Fare clic sul nome del

| Find and                                       | Find and List Device Profiles                                                                  |                                                                   |                                         |                                                                                   |                           |  |  |  |
|------------------------------------------------|------------------------------------------------------------------------------------------------|-------------------------------------------------------------------|-----------------------------------------|-----------------------------------------------------------------------------------|---------------------------|--|--|--|
| dbA 🛟                                          | New Select All Clear All                                                                       | Delete Selected                                                   |                                         |                                                                                   |                           |  |  |  |
| -Status-                                       |                                                                                                |                                                                   |                                         |                                                                                   | ]                         |  |  |  |
| (i) 2 re                                       | ecords found                                                                                   |                                                                   |                                         |                                                                                   |                           |  |  |  |
|                                                |                                                                                                |                                                                   |                                         |                                                                                   |                           |  |  |  |
| Device Profile (1 - 2 of 2) Rows per Page 50 - |                                                                                                |                                                                   |                                         |                                                                                   |                           |  |  |  |
| Device                                         | Profile (1 - 2 of 2)                                                                           |                                                                   |                                         | Rows per Pag                                                                      | ge 50 🔻                   |  |  |  |
| Device<br>Find Devi<br>Profi                   | ice where Profile Name                                                                         | ✓ begins with ✓                                                   |                                         | Rows per Pag                                                                      | ge 50 ▼                   |  |  |  |
| Device<br>Find Devi<br>Profi                   | e Profile (1 - 2 of 2)<br>ice<br>ile where Profile Name<br>Name <sup>^</sup>                   | <ul> <li>▶ begins with</li> <li>▼</li> </ul>                      | Device Type                             | Rows per Pag                                                                      | ge 50 ▼                   |  |  |  |
| Device<br>Find Devi<br>Profi                   | Profile (1 - 2 of 2)<br>ice<br>ile where Profile Name<br>Name A<br>Extension Mobility          | <ul> <li>✓ begins with ✓</li> <li>Description</li> </ul>          | Device Type<br>Cisco 7962               | Rows per Pag<br>Find Clear Filter<br>Profile Type<br>User Profile                 | ge 50 ▼<br>Сору<br>В      |  |  |  |
| Device<br>Find Devi<br>Profi                   | Profile (1 - 2 of 2)<br>ice<br>ile where Profile Name<br>Name<br>Extension Mobility<br>fortest | <ul> <li>▶ begins with</li> <li>▼</li> <li>Description</li> </ul> | Device Type<br>Cisco 7962<br>Cisco 7975 | Rows per Pag<br>Find Clear Filter<br>Profile Type<br>User Profile<br>User Profile | ge 50 ▼<br>Copy<br>©<br>© |  |  |  |

5. Fare clic su **Add a new SD** (Aggiungi un nuovo SD) nel pannello sinistro del profilo.

| Devic            | e Profile Configuration                                                                                                    | Related Links: Back To Find/List 🔹 Go                                                                                   |
|------------------|----------------------------------------------------------------------------------------------------|----------------------------------------------------------------------------------------------------|
| 🔒 s              | ave 🗙 Delete 📋 Copy 🛟 Add New                                                                                                    |                                                                                                    |
| Statu            | <b>IS</b><br>Status: Ready                                                                                                    |                                                                                                    |
| 1<br>2           | Modify Button Items<br>Modify Button Items<br>Modify Button Items<br>Modify Button Items<br>Modify Button Items<br>Modify Button Items<br>Modify Button Items<br>Modify Button Items | User Device Profile Information<br>Product Cisco 7962<br>Type:<br>Device SCCP<br>Protocol:<br>Device Extension Mobility |
| 3<br>4<br>5<br>6 | Image: Add a new SD         Image: Add a new SD         Image: Add a new SD         Image: Add a new SD         Image: Add a new SD                                                  | Profile<br>Name*<br>Description<br>User Hold < None ><br>MOH Audio<br>Source                                            |

6. Configurare il numero di Composizione veloce e il testo visualizzato nella finestra popup.

| Speed Dial Configuration for Extension Mobility |                        |   |  |  |  |
|-------------------------------------------------|------------------------|---|--|--|--|
| 🔒 Save 🖳 Close 🢡 H                              | elp                    |   |  |  |  |
| Status<br>Status: Ready                         |                        | Ē |  |  |  |
| Speed Dial (Button) Settin                      | gs                     |   |  |  |  |
| 1 111<br>2 911                                  | Reception<br>Emergency |   |  |  |  |
| 3 4                                             |                        |   |  |  |  |
| - Speed Dial (Abbreviated [                     | ial) Settings          |   |  |  |  |
| 5<br>6                                          |                        |   |  |  |  |

7. Fare clic su **Salva** e

| niuai.                                                                                                    | 1.000                                             |                                   |
|----------------------------------------------------------------------------------------------------|---------------------------------------------------|-----------------------------------|
| Speed Dial Configuration for the second second s | or SEPDC7B94F8C4BB - Mozilla Firefox              |                                   |
| (i) 🔒 https://10.106.123.12                                                                                                    | /ccmadmin/speedDialEdit.do?fkDevice=34499f8f-ff06 | -4df5-bf9a-0d9fa8059732&tkClass=1 |
| Speed Dial Configuration                                                                                                    | ofor SEPDC7B94F8C4BB                              |                                   |
| Save 🖳 Close 🦓                                                                                                    | Help                                              |                                   |
| Status                                                                                                    |                                                   |                                   |
| (i) Status: Ready                                                                                                    |                                                   |                                   |
|                                                                                                    |                                                   |                                   |
| -Speed Dial (Button) Set                                                                                                    | tings                                             |                                   |
| Number                                                                                                    | Label                                             |                                   |
| 1 111                                                                                                    | Reception                                         |                                   |
| 2 911                                                                                                    | Emergency                                         |                                   |
| 2                                                                                                    | i                                                 |                                   |

8. Devi disconnetterti e accedere di nuovo per vedere le chiamate rapide sul telefono.

# Risoluzione dei problemi

Al momento non sono disponibili informazioni specifiche per la risoluzione dei problemi di questa configurazione.

# Verifica

Attualmente non è disponibile una procedura di verifica per questa configurazione.

# Informazioni correlate

- I comandi di velocità non vengono visualizzati sul modulo di espansione Cisco 7914
- Supporto alla tecnologia vocale
- Supporto ai prodotti voce e Unified Communications
- <u>Risoluzione dei problemi di Cisco IP Telephony</u>
- Documentazione e supporto tecnico Cisco Systems